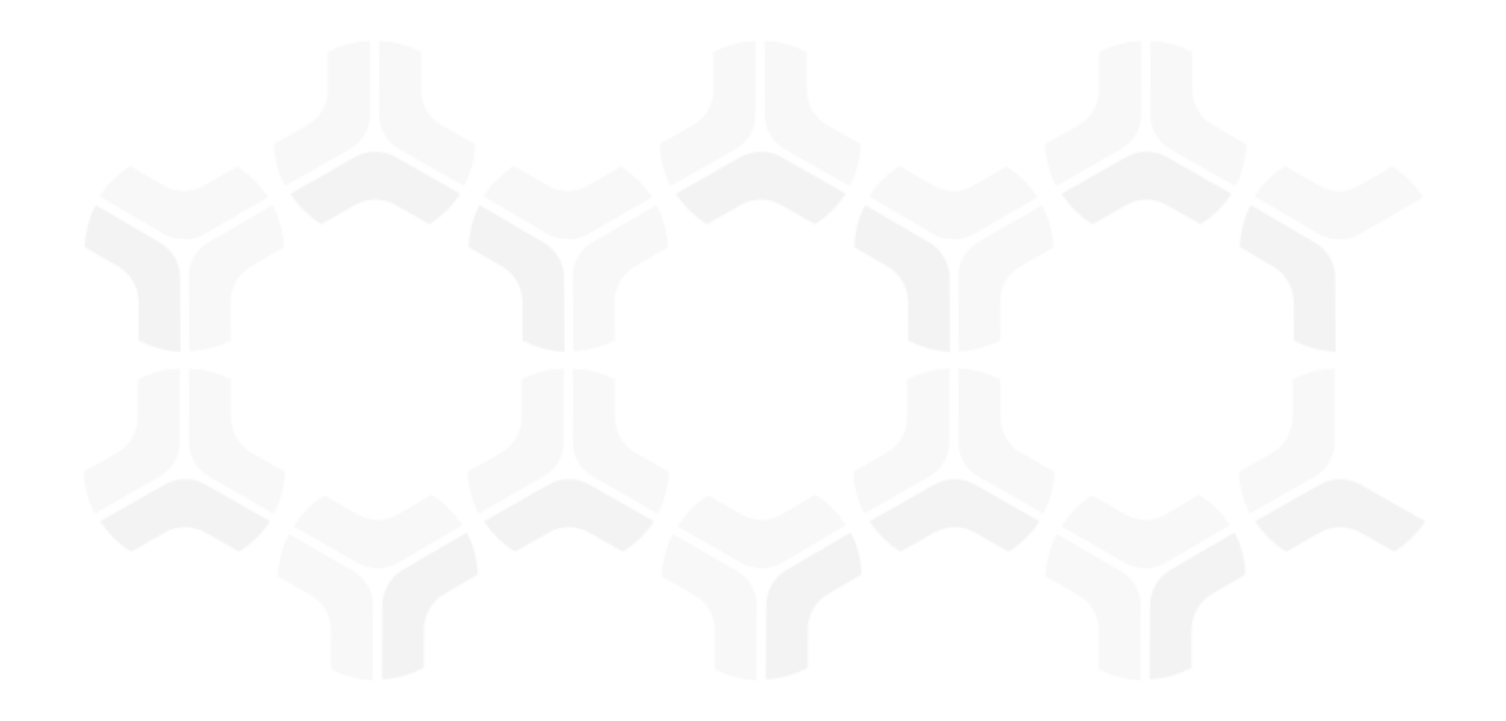

# **Vendor Risk Management Module**

**Baseline Configuration Guide** 

Document Version: 03.01.03 | February 2019

Rsam © 2019. All rights reserved
Privacy Policy | Terms of Service

## Contents

| About Rsam Baseline Configuration Guides4                                                                                                    | ŀ                               |
|----------------------------------------------------------------------------------------------------|---------------------------------|
| Baseline Configuration Overview5                                                                                                    | 5                               |
| Vendor Risk Management Data Structure6                                                                                                    | 3                               |
| Object Types                                                                                                    | 3                               |
| Record Categories                                                                                                    | )                               |
| Record Types 1                                                                                                    | 0                               |
| Home Page Tabs1                                                                                                    | 3                               |
| Vendor Risk Management Workflows1                                                                                                    | 5                               |
| Vendor Onboarding Workflow       1         Vendor Onboarding Workflow Diagram       1         Vendor Onboarding Workflow Roles       1         Vendor Onboarding Workflow States       1         Vendor Onboarding Workflow Buttons       1                                                                           | 5<br>6<br>6<br>7                |
| Vendor Assessment Workflow       1         Vendor Life-Cycle and Assessment Workflow Diagram       1         Vendor Assessment Workflow Roles       2         Vendor Assessment Workflow States       2         Vendor Assessment Workflow Buttons       2                                                            | 8<br>20<br>20                   |
| Questionnaire Finding Workflow       2         Questionnaire Finding Workflow Diagram       2         Questionnaire Finding Workflow Roles       2         Questionnaire Finding Workflow States       2         Questionnaire Finding Workflow States       2         Questionnaire Finding Workflow Buttons       2 | 24<br>24<br>25<br>25<br>26      |
| Contract Management Workflow       2         Contract Management Workflow Diagram       2         Contract Management Workflow Roles       3         Contract Management Workflow States       3         Contract Management Workflow States       3         Contract Management Workflow Buttons       3             | 29<br>29<br>30<br>30<br>31      |
| Task Management System Workflow3Task Management Workflow3Task Management Workflow Roles3Task Management Workflow States3Task Management Workflow Buttons3                                                                                                    | 3<br>3<br>3<br>3<br>3<br>3<br>4 |
| SLA Library Workflow       3         SLA Library Workflow Diagram       3         SLA Library Workflow States       3         SLA Library Workflow Buttons       3                                                                                                    | 4<br>4<br>5<br>5                |

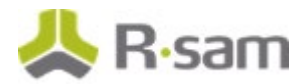

| Appendix 1: Offline Decision Making    | . 36 |
|----------------------------------------|------|
| Appendix 2: User Assignment Options    | . 37 |
| Appendix 3: Rsam Documentation         | . 38 |
| Vendor Risk Management Module Tutorial | . 38 |
| Online Help                            | . 38 |

# **About Rsam Baseline Configuration Guides**

Rsam Baseline Configuration Guides provide you the information needed to understand the predefined configurations for each module. These guides should be referenced to gain a better understanding of how the module is configured and can be used out-of-the-box.

# **Baseline Configuration Overview**

This document describes the baseline configuration for the Rsam Vendor Risk Management (VRM) module. The VRM module enables users both inside and outside of your organization to collaborate effectively throughout the vendor risk management lifecycle. More specifically, it allows users to create, assign, and respond to vendor onboarding requests, criticality assessments, control questionnaires, findings and remediations, and supplemental information such as Contract Management, SLAs, Task, Documents, and Contacts.

This document provides detailed explanations of the following elements to provide a baseline understanding before you leverage the *Vendor Risk Management Step-by-Step Tutorial* or begin to tailor the module to meet your unique requirements:

- Data Structure (Records and Objects)
- Home Page Tabs
- Workflows

## **Vendor Risk Management Data Structure**

All assets, controls, findings, and other VRM-related records are stored under the *Vendor / Service Provider* object type.

**Note:** The VRM module supports a wide variety of aspect object types (or control assessments) that can used to assess vendors. The following diagram depicts the specific example of *Vendor Controls* – *Full* for the aspect object type.

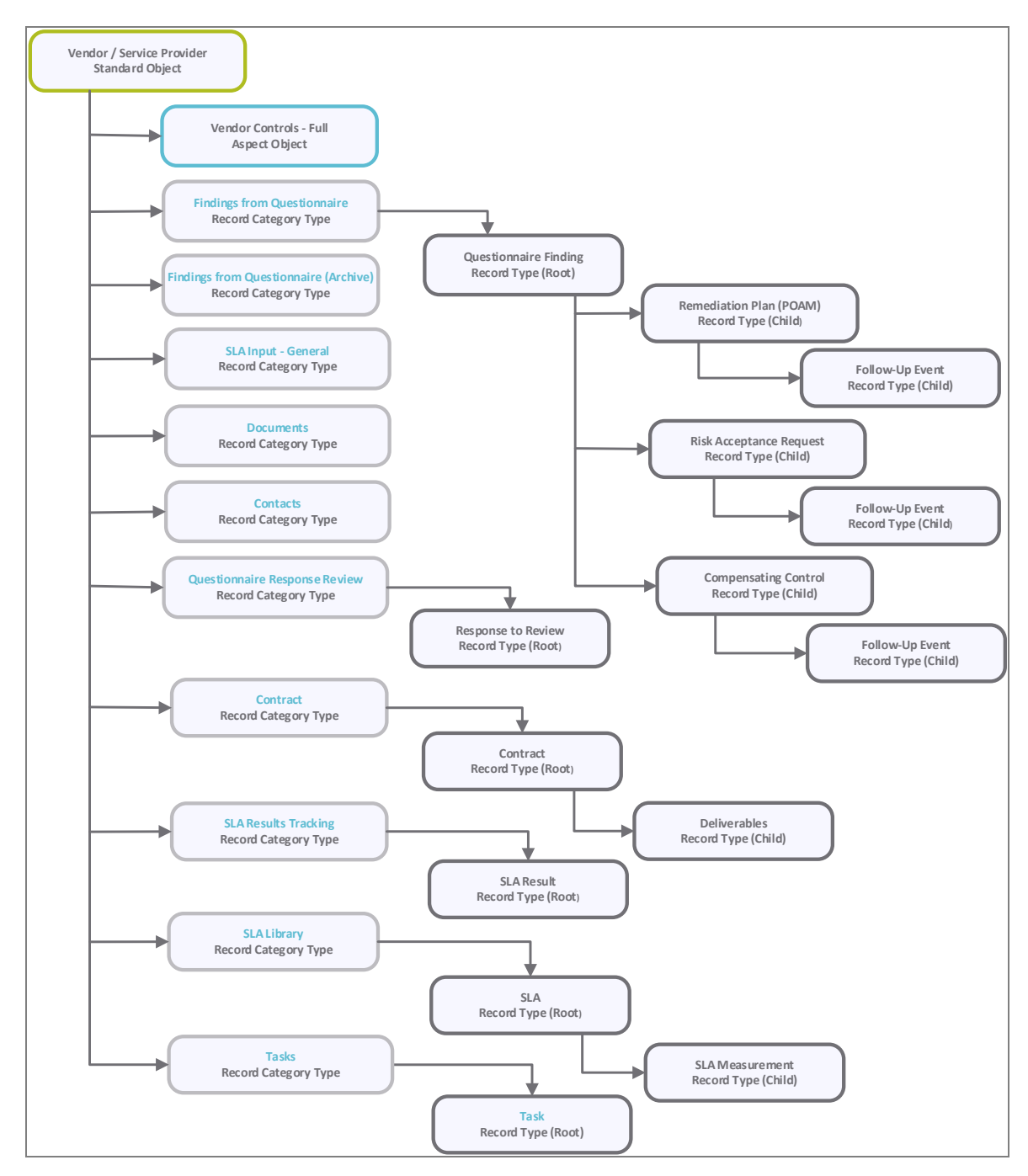

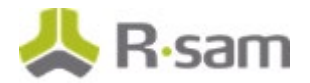

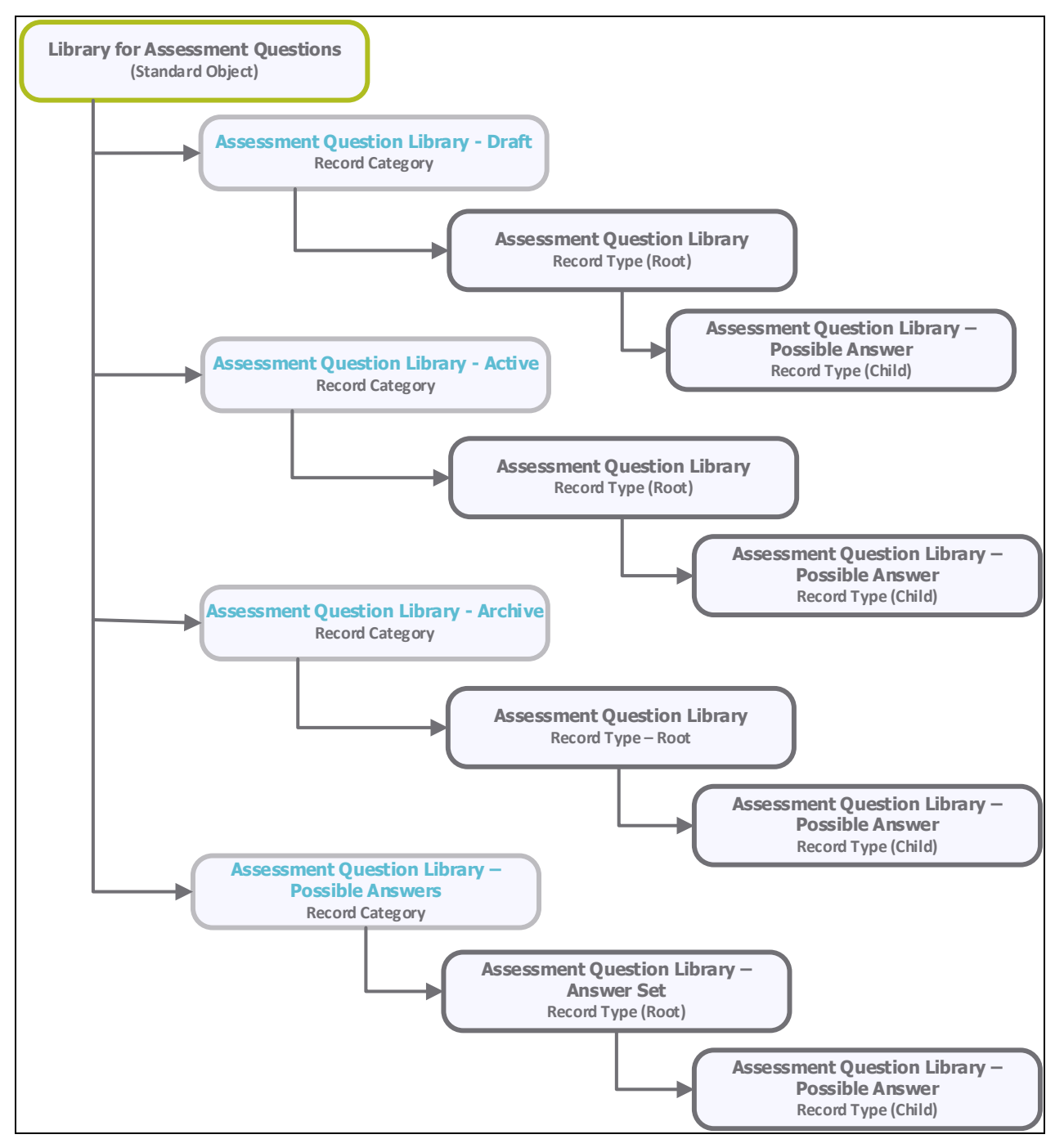

Vendor Risk Management Data Structure

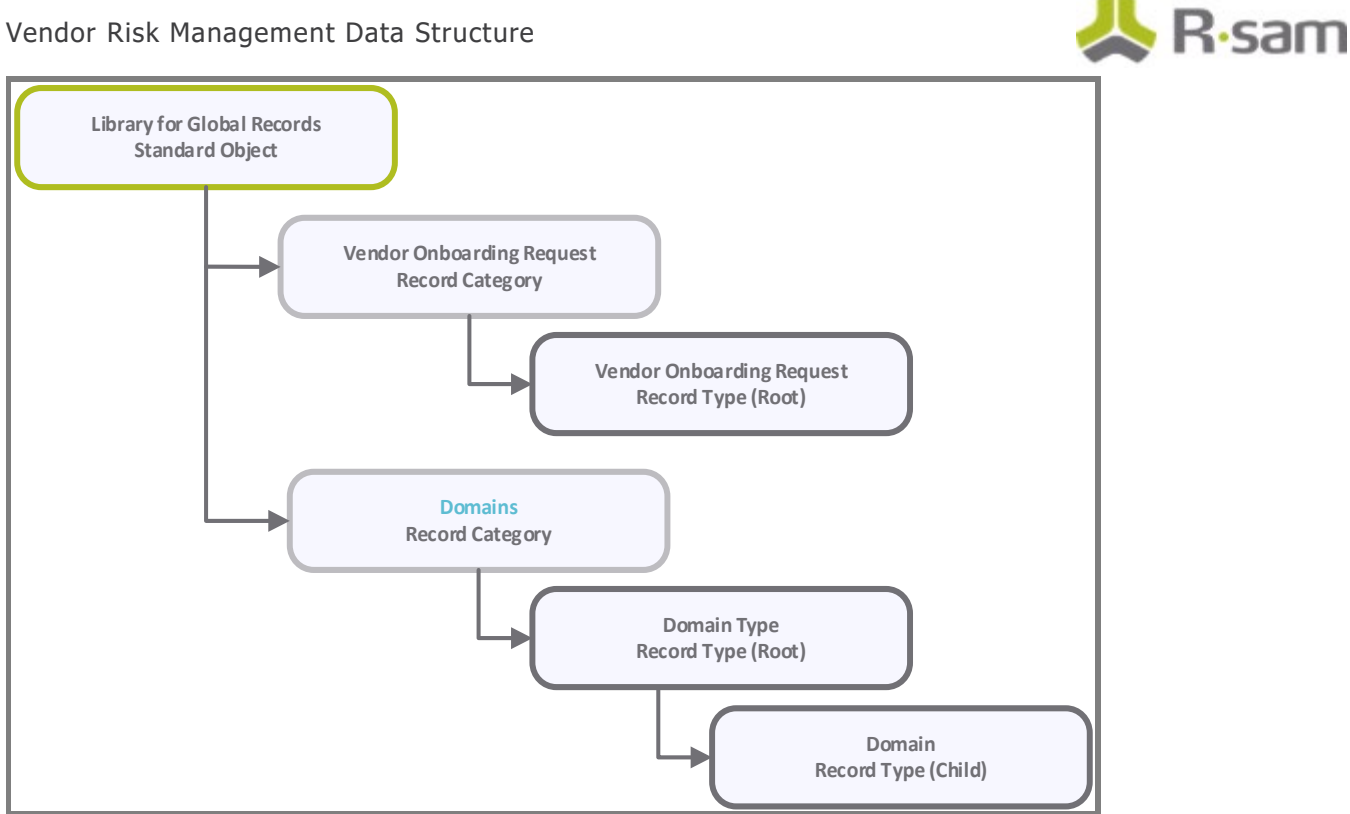

## **Object Types**

The following is a list of object types that have been pre-configured in this module.

| Object Type                                                | Usage                                                                                                    |
|------------------------------------------------------------|----------------------------------------------------------------------------------------------------|
| AQ: Library<br>for<br>Assessment<br>Questions              | All assessment questions originate from an Assessment Question Library. All questions, whether added manually or by importing them into Rsam, will be created under this library.                                                                                                    |
| Library for<br>Definitions                                 | A standard object that stores domains and domain types as well as other reference library information utilized throughout Rsam.                                                                                                    |
| Vendor /<br>Service<br>Provider                            | A standard object that stores the attributes & criticality and information to perform assessments for a Vendor / Service provider.                                                                                                    |
| Vendor<br>Controls - Full<br>Vendor<br>Controls -<br>Light | Aspect objects that store control information (separate from the criticality information) for assessing a Vendor / Service Provider. Both utilize Rsam harmonized control questions, which cross-map to multiple domains. Light and full aspects have different depths to their assessment and are generated automatically based on the criticality of the Vendor / Service Provider. |
| Library for<br>Global<br>Records                           | An object that houses various global Rsam records. In the case of VRM, this object is used to house Vendor Onboarding Request records, which are created before the creation of a corresponding Vendor / Service Provider object.                                                                                                    |

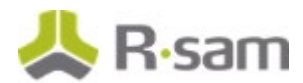

## **Record Categories**

The following is a list of record categories that have been pre-configured in this module.

| Record Categories                                     | Usage                                                                                                    |
|-------------------------------------------------------|----------------------------------------------------------------------------------------------------|
| AQ: Assessment Question<br>Library – Draft            | A category type that stores the Assessment Question Library Draft record type.                                                                               |
| AQ: Assessment Question<br>Library – Active           | A category type that stores the Assessment Question Library Active record type.                                                                              |
| AQ: Assessment Question<br>Library – Archive          | A category type that stores the Assessment Question Library Archive record type.                                                                             |
| AQ: Assessment Question<br>Library – Possible Answers | A category type that stores the Assessment Question Library – Possible<br>Answers record type.                                                               |
| AQ: Domains                                           | A category type that stores the Domain record type.                                                                                                    |
| AQ: Assessment Questions                              | A category type that stores the Assessment Questions from the library when an assessment for an object is started.                                           |
| AQ: Assessment Questions<br>- Archive                 | A category type that stores the Assessment Questions after being replaced by newer Assessment Questions in the library                                       |
| CONTACT: Contacts                                     | A category type that stores information about vendor contacts                                                                                                |
| DOC: Documents                                        | A category type that stores documents                                                                                                    |
| VT: Tasks                                             | A category type that stores vendor oversight activity including site visits to vendor facilities and affiliates.                                             |
| QF: Findings from<br>Questionnaire (fixed)            | A category type that stores the Questionnaire Finding record type.                                                                                           |
| QF: Findings from<br>Questionnaire (Archive)          | A category type that stores the archived Questionnaire Finding record type.                                                                                  |
| QRR: Questionnaire<br>Response Review                 | A category type that stores the Questionnaire Response Review record type                                                                                    |
| VEN: SLA Input – General                              | A category for tracking general manual SLA inputs requested from users                                                                                       |
| VEN: SLA Input – Phone<br>Wait Time                   | A category that provides an example of how a more customized record<br>type could be created for specific SLA input types SLA inputs requested<br>from users |

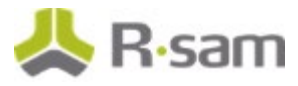

| Record Categories                 | Usage                                                                                                    |
|-----------------------------------|----------------------------------------------------------------------------------------------------|
| VEN: SLA Library                  | A category type that stores information about vendor-specific SLA targets                                                       |
| VEN: SLA Results Tracking         | A category type that stores information about vendor-specific SLA results (i.e. performance)                                    |
| VEN: Contracts                    | A category type that stores information about specific vendor contracts                                                         |
| VEN: Vendor Onboarding<br>Request | A category type that stores the vendor onboarding request record type                                                           |
| VEN: Vendor Metrics               | A category type that stores information about vendor risk and performance trends over time using Rsam Metrics Generator feature |

## **Record Types**

The following is a list of record types that have been pre-configured in this module.

| Record Type                                                        | Usage                                                                                                    |  |  |  |
|--------------------------------------------------------------------|----------------------------------------------------------------------------------------------------|--|--|--|
| AQ: Assessment<br>Question Library<br>(fixed)                      | A record representing a draft, active, or archive Assessment Questions in the ibrary.                                                                                                    |  |  |  |
| AQ: Assessment<br>Question Library –<br>Possible Answer<br>(fixed) | A child record representing a response for an Assessment Question. This is a dynamic attribute that will be saved as response. The response will available to users as a list box or multi-select. The values are derived from the possible answers defined for the Assessment Question. |  |  |  |
| AQ: Assessment<br>Question Library –<br>Answer Set (fixed)         | A child record representing the possible answers for Assessment Questions.                                                                                                    |  |  |  |
| AQ: Assessment<br>Question (fixed)                                 | A record representing an Assessment Question being shown to the users when an assessment is in progress.                                                                                                    |  |  |  |
| AQ: Domain Type<br>(fixed)                                         | A root record representing a grouping of domains.                                                                                                    |  |  |  |
| AQ: Domain<br>(fixed)                                              | A child record representing a domain containing related Assessment Questions having control impact.                                                                                                    |  |  |  |
| CONTACT: Contact                                                   | A record representing an external contact.                                                                                                    |  |  |  |
| DOC: Document                                                      | A record representing a document received from a third party.                                                                                                    |  |  |  |

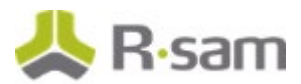

| Record Type                          | Usage                                                                                                    |  |  |  |
|--------------------------------------|----------------------------------------------------------------------------------------------------|--|--|--|
| FE: Follow-up<br>Event               | A record representing a specific event or task to be tracked under a Remediation<br>Plan, Risk Acceptance Request, Compensating Control, or Assessment Procedure.                                                                                                    |  |  |  |
| VT: Tasks                            | A record representing an oversight activity including site visits to vendor facilities and affiliates.                                                                                                    |  |  |  |
| QF: Questionnaire<br>Finding         | A record representing a gap or finding from the questionnaire process. These ar<br>automatically generated based on the control standards, resulting from an<br>object's criticality. Questionnaire findings are typically tracked with remediation<br>plans and exceptions. |  |  |  |
| QRR: Assessment<br>Procedure         | A record representing the assessment procedures used to assess a parent Questionnaire Response Review record.                                                                                                    |  |  |  |
| QRR: Response to<br>Review           | A record representing an answer to a question for the object. These records are generated for each control question submitted to the users, and are used to track, provide comments on, and test responses to the questionnaire.                                             |  |  |  |
| RM: Compensating<br>Control          | A child record under a gap or finding with an independent workflow that records<br>compensating controls implemented to address the parent gap/finding. The<br>parent gap or finding's workflow state is updated by actions on this record.                                  |  |  |  |
| RM: Remediation<br>Plan (POAM)       | A child record under a gap or finding with an independent workflow that describes the action plan to address the parent gap/finding. The parent gap or finding's workflow state is updated by actions on this record.                                                        |  |  |  |
| RM: Risk<br>Acceptance<br>Request    | A child record under a gap or finding with an independent workflow that record<br>the justification, approval, and duration of the risk acceptance for the parent<br>gap/finding. The parent gap or finding's workflow state is updated by actions<br>this record.           |  |  |  |
| VEN: Contract                        | A record type that stores information about specific vendor contracts.                                                                                                    |  |  |  |
| VEN: Contract<br>Deliverable         | A record type that stores information about specific contract deliverables.                                                                                                    |  |  |  |
| VEN: Vendor<br>Onboarding<br>Request | A record type that tracks the request-and-approval workflow for onboarding new vendors.                                                                                                    |  |  |  |
| VEN: SLA                             | A record type that stores information about vendor-specific SLA types, and which houses VEN: SLA Measurement child records that capture vendor-specific SLA targets.                                                                                                    |  |  |  |
| VEN: SLA<br>Measurement              | A record type that stores information about vendor-specific SLA measurement (i.e. performance).                                                                                                    |  |  |  |

Vendor Risk Management Data Structure

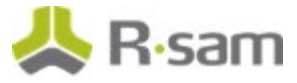

| Record Type                               | Usage                                                                                                    |
|-------------------------------------------|----------------------------------------------------------------------------------------------------|
| VEN: SLA Input –<br>General               | A record for tracking general manual SLA inputs requested from users.                                                                                 |
| VEN: SLA Input –<br>Phone Wait Time       | A record that provides an example of how a more customized record type could be created for specific SLA input types SLA inputs requested from users. |
| VEN: SLA Result                           | A record type that stores information about vendor-specific SLA results (i.e. performance).                                                           |
| VEN: Vendor<br>Metric: Approval<br>Status | An out-of-the-box vendor metric record type provided primarily as an example for creating your own metrics.                                           |

**Important**! Depending on what other Rsam modules you have purchase, additional Category Types and Record Types from those modules might also be included within the Vendor / Service Provider object. Common examples include items from the Risk Register module and Incident Management module.

**Important**! There are also optional add-on configurations that support connectors to third-party intelligence feeds that integrate security and financial risk ratings, etc.

# **Home Page Tabs**

The baseline VRM module contains a number of Home Page tabs for providing users with quick and intuitive ways of navigating the module. The following table provides information about the specific home page tabs included in the VRM module.

| Home Page Tab                                                                                                    | Description                                                                                                    |  |  |  |
|----------------------------------------------------------------------------------------------------|----------------------------------------------------------------------------------------------------|--|--|--|
| VEN: Vendor Risk<br>Management<br>(grouping tab)                                                                                                    | A grouping tab providing quick access to all vendor tabs available to internal users.                                |  |  |  |
| VEN: VRM Team<br>Home                                                                                                    | A role-based home page tab for the internal VRM team (Reviewers and Managers).                                       |  |  |  |
| VEN: Business<br>Owner Home                                                                                                    | A role-based home page tab for the requesting business user.                                                         |  |  |  |
| VEN: Vendor<br>Navigator                                                                                                    | An object navigator that provides quick access to Vendor / Service Provider objects.                                 |  |  |  |
| VEN: Dashboard:<br>VRM Program<br>Metrics                                                                                                    | A standard tab that includes several dashboards that provide quick access to assorted details of vendors.            |  |  |  |
| VEN: Top 10<br>Vendors Dashboard                                                                                                    | A dashboard containing widgets that are filtered to show top-10's.                                                   |  |  |  |
| VEN: Contracts,<br>Deliverables & SLAs                                                                                                    | A record navigator for quick access to contract and deliverables records as well as to access SLA input information. |  |  |  |
| VEN: Dashboard:<br>Tasks & Trips                                                                                                    | Provides quick access to the various on-site trips made by a company resource.                                       |  |  |  |
| VEN: Vendor<br>Respondent Home                                                                                                    | A grouping tab that houses all Home Page tabs that are intended for the Vendor Respondent role.                      |  |  |  |
| VEN: Vendor       A role-based home page tab for the Vendor Respondent role providi to assigned questionnaires.         Questionnaires       Home Page |                                                                                                    |  |  |  |

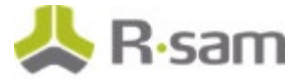

| Home Page Tab                                              | Description                                                                                                    |
|------------------------------------------------------------|----------------------------------------------------------------------------------------------------|
| VEN: Vendor<br>Respondent<br>Findings<br>Remediations Home | A role-based home page tab for the Vendor Respondent role providing access to assigned questionnaire findings. |
| VEN: Vendor<br>Respondent<br>Deliverables &<br>tasks       | A role-based home page tab for the Vendor Respondent role providing access to assigned deliverables and tasks. |

## **Vendor Risk Management Workflows**

This section provides an overview of the following workflows included in the Vendor Risk Management module:

- Vendor Onboarding Workflow
- Vendor Assessment Workflow
- Questionnaire Finding Workflow
- Contract Management Workflow

Before proceeding to the specific workflows, it is recommended that you familiarize yourself with the following Rsam workflow diagram key.

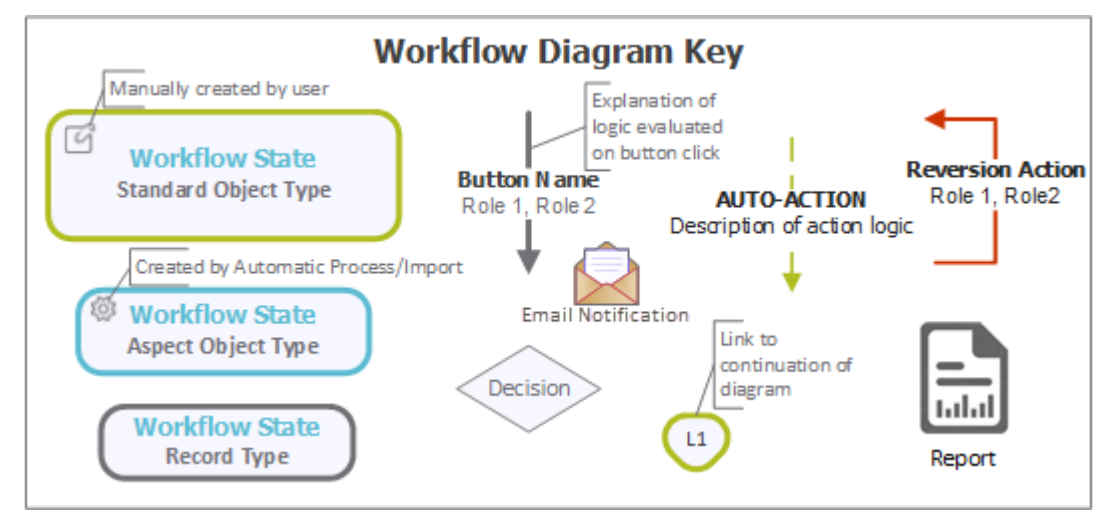

### **Vendor Onboarding Workflow**

This section covers the workflow diagram, workflow states, workflow buttons, and workflow roles associated with the baseline Vendor Onboarding workflow.

#### Vendor Onboarding Workflow Diagram

Please see the Vendor Assessment Workflow.

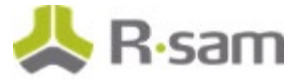

#### Vendor Onboarding Workflow Roles

The following is a list of workflow roles (and sample users) to perform tasks associated with the states in the baseline Vendor Onboarding workflow.

**Note**: Sample users for each of these roles are optionally provided with the baseline module installation package.

| Sample User<br>Login  | Sample User<br>Name | Role Admin<br>Name                      | Description                                                                                                    |
|-----------------------|---------------------|-----------------------------------------|----------------------------------------------------------------------------------------------------|
| r_vendor_<br>manager  | Vendor<br>Manager   | Q: Manager                              | This role has access to all states and buttons in the vendor onboarding workflow.                                                                                                    |
| r_vendor_<br>owner    | Vendor<br>Owner     | VEN:<br>ONBOARD:<br>Vendor<br>Requester | This role is automatically assigned to the user that creates a<br>Vendor Onboarding Request record. This is the user<br>responsible for populating the form and submitting it to the<br>VRM team for review, and it is often the same user that will<br>play the role of the Business Owner / Sponsor when a Vendor<br>Assessment workflow is initiated for the requested vendor.                                                           |
| r_vendor_<br>reviewer | Vendor<br>Reviewer  | Q: Reviewer                             | This role is assigned at via the Vendor Reviewers group,<br>which grants this at the Library for Global Records object (i.e.<br>it grants the role across all Vendor Onboarding Request<br>records). When a Vendor Onboarding Request is submitted by<br>the Requester, this Reviewer can then request clarification,<br>reject the request, or accept it, at which point a Vendor /<br>Service Provider assessment object will be created. |

In addition to the above roles, the Rsam installation package includes an administrative role, **U**: **Object Administrator**, as well as a sample user for that role, **r\_admin**. This user has access to all record types, object types, workflow states, and workflow buttons across all Rsam baseline modules. Rsam Administrators should take necessary precautions to restrict standard users from accessing Rsam with this administrative role.

#### **Vendor Onboarding Workflow States**

The following is a list of states associated with the baseline Vendor Onboarding workflow.

| Workflow State                           | Description                                                   |
|------------------------------------------|---------------------------------------------------------------|
| VEN: ONBOARD:<br>Request in Draft        | Initial workflow state for Vendor Onboarding Requests.        |
| VEN: ONBOARD:<br>Request Under<br>Review | Indicates that the request is pending review by the VRM team. |

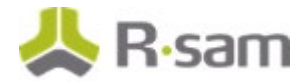

| Workflow State                              | Description                                                                                                    |
|---------------------------------------------|----------------------------------------------------------------------------------------------------|
| VEN: ONBOARD:<br>Reviewed – Out of<br>Scope | Indicates that the request was rejected by the VRM team and deemed to be out of scope for assessment.                                                                                 |
| VEN: ONBOARD:<br>Reviewed — In<br>Scope     | Indicates that the request was accepted by the VRM team. At this point, the Vendor Onboarding Request would be linked to a corresponding Vendor / Service Provider assessment object. |

#### **Vendor Onboarding Workflow Buttons**

The following is a list of buttons that are available in the various states of the baseline Vendor / Service Provider workflow.

| Button                                                   | Available to                                          | Notification | Description                                                                                                    |
|----------------------------------------------------------|-------------------------------------------------------|--------------|----------------------------------------------------------------------------------------------------|
| VEN:<br>ONBOARD:<br>Submit<br>Onboarding<br>Request      | VEN:<br>ONBOARD:<br>Vendor<br>Requestor<br>Q: Manager | Yes          | Available in the <b>VEN: ONBOARD: Request in Draft</b> state.<br>By clicking this button, a requester submits the request to<br>the VRM team for review.                                                                                                   |
| VEN:<br>ONBOARD:<br>Request<br>Additional<br>Information | Q: Reviewer<br>Q: Manager                             | Yes          | Available in the <b>VEN: ONBOARD: Request Under Review</b> state. By clicking this button, the reviewer sends the request back to the requester for additional information.                                                                                |
| VEN:<br>ONBOARD:<br>Out of Scope<br>for<br>Assessment    | Q: Reviewer<br>Q: Manager                             | Yes          | Available in the <b>VEN: ONBOARD: Request Under Review</b> state. By clicking this button, the reviewer rejects the request and ends the onboarding workflow.                                                                                              |
| VEN:<br>ONBOARD: In<br>Scope for<br>Assessment           | Q: Reviewer<br>Q: Manager                             | Yes          | Available in the <b>VEN: ONBOARD: Request Under Review</b> state. By clicking this button, the reviewer accepts the request, which creates a Vendor / Service Provider object and initiates the Vendor Assessment workflow.                                |
| VEN:<br>ONBOARD:<br>Reset<br>Workflow                    | Q: Manager                                            | No           | Available in the VEN: ONBOARD: Request Under Review,<br>VEN: ONBOARD: Request Rejected, and VEN:<br>ONBOARD: Request Accepted states. By clicking this<br>button, the manager moves the onboarding request to the<br>VEN: ONBOARD: Request in Draft state. |

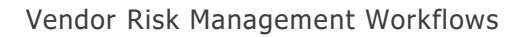

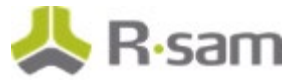

### **Vendor Assessment Workflow**

This section covers the workflow diagram, workflow states, workflow buttons, and workflow roles associated with the baseline Vendor Assessment workflow.

### Vendor Life-Cycle and Assessment Workflow Diagram

Below are the baseline workflow diagrams for Vendor / Service Provider objects. In this workflow, the root object stores the attributes and criticality, and the aspects store controls and responses.

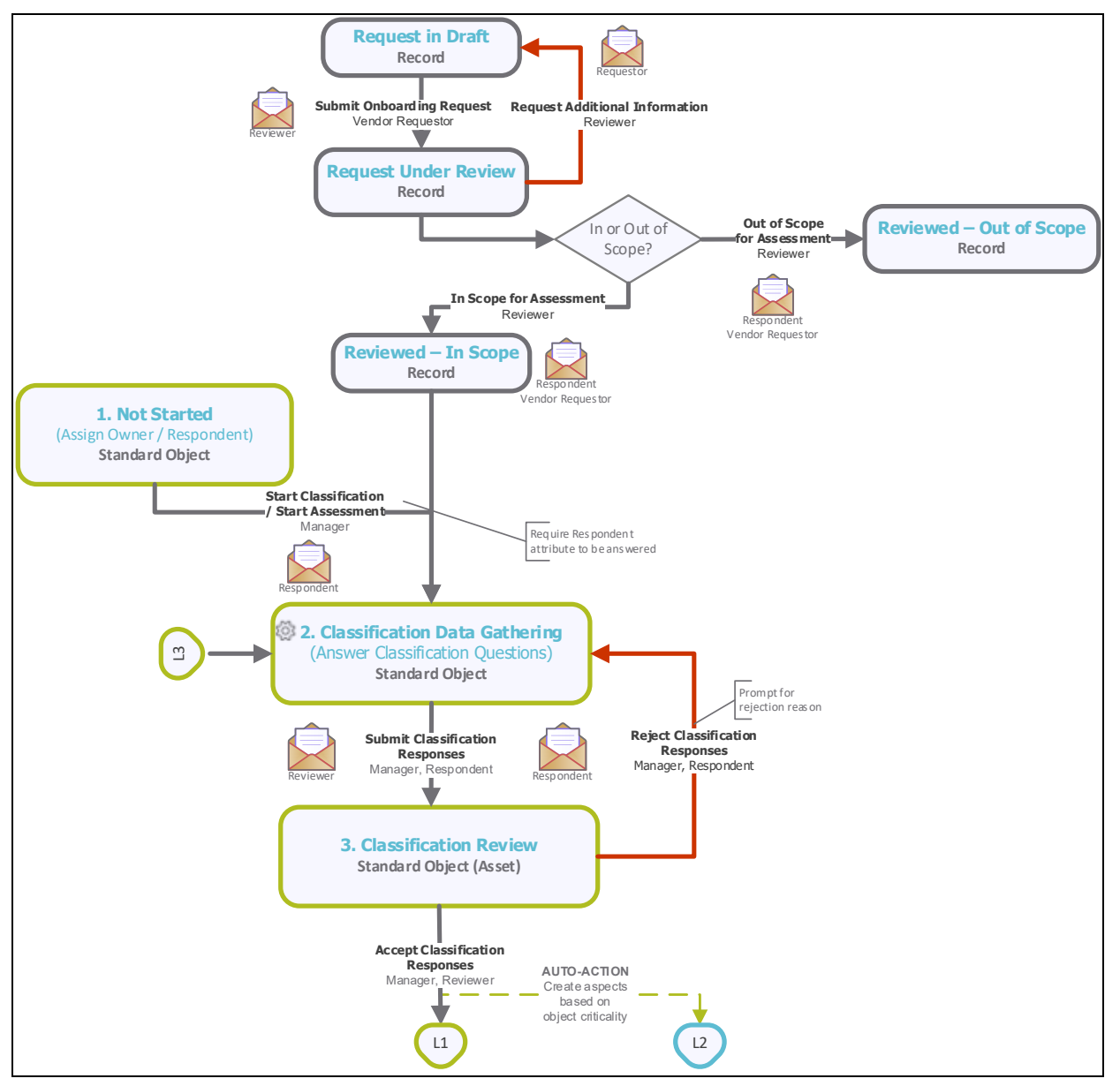

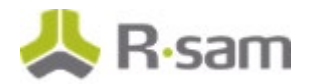

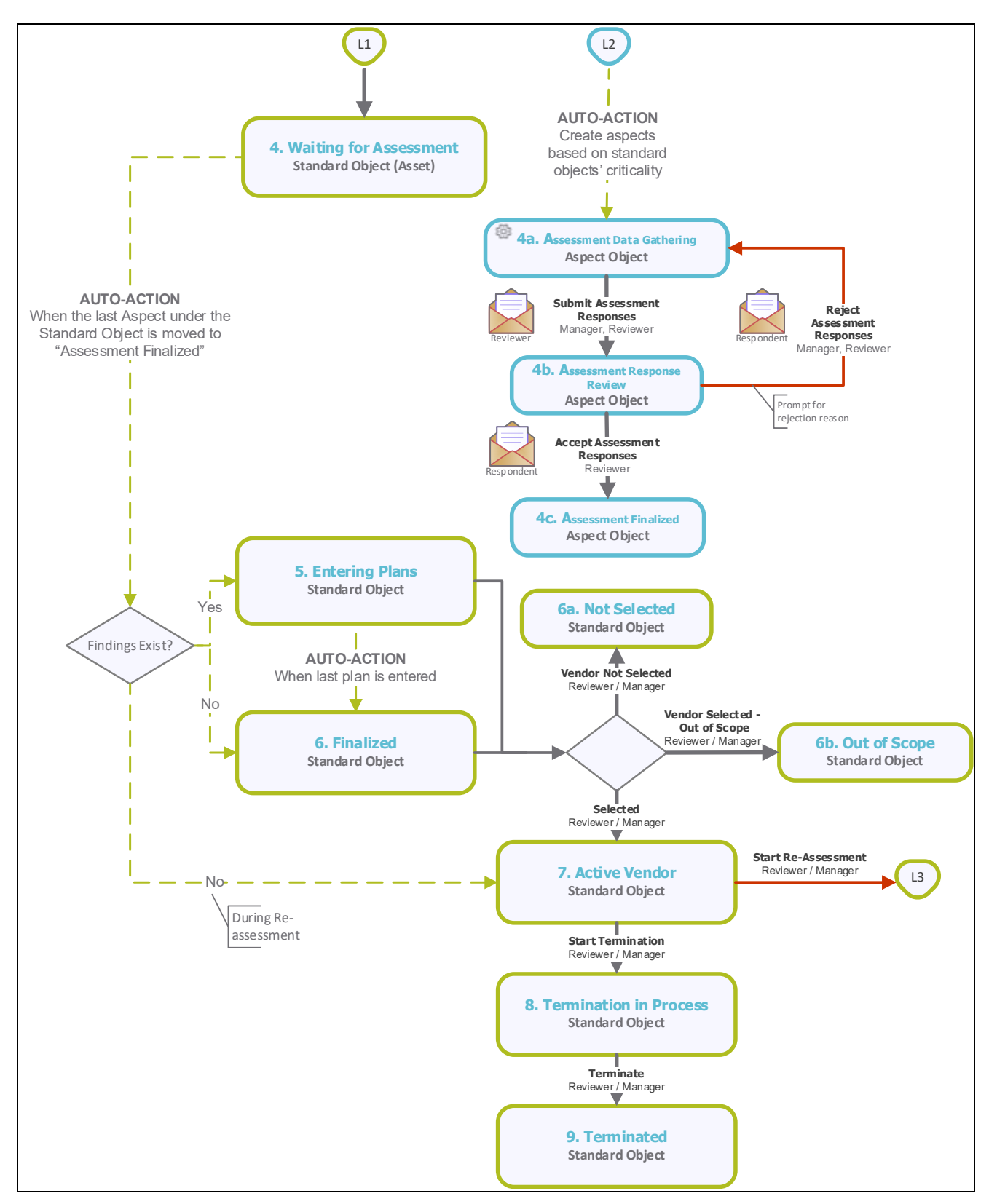

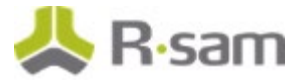

#### Vendor Assessment Workflow Roles

The following is a list of workflow roles (and sample users) that perform tasks associated with the states in the baseline Vendor Assessment workflow.

**Note**: Sample users for each of these roles are optionally provided with the baseline module installation package.

| Sample User Login       | Role Name                 | Description                                                                                                    |
|-------------------------|---------------------------|----------------------------------------------------------------------------------------------------|
| r_vendor_manager        | Q: Manager                | This role allows a user to perform all the tasks in each Vendor /<br>Service Provider workflow state.                                                                                                    |
| r_vendor_owner          | Q:<br>Respondent          | This role is assigned at the Vendor / Service Provider (object)<br>level to the users that are responsible for answering the<br>classification/criticality questionnaire related to that object<br>(typically the business sponsor). A user with this role can also<br>view the questionnaire findings and submit follow-up elements,<br>such as remediation plans and more (similar to the Questionnaire<br>Finding Owner role). |
| r_vendor_reviewer       | Q: Reviewer               | This role is assigned at the Vendor / Service Provider (object)<br>level to the users that are responsible for reviewing answers and<br>accepting or rejecting the questionnaires related to that object.<br>A user with this role can also accept or reject the follow-up plans<br>on the questionnaire findings (similar to the Questionnaire<br>Finding Reviewer role).                                                        |
| r_vendor_respond<br>ent | VEN: Vendor<br>Respondent | This role is assigned at the Vendor / Service Provider (object)<br>level to the users in the vendor organization that are responsible<br>for answering the control assessment aspect questionnaires<br>related to that object. This role is also able to submit action<br>plans for questionnaire findings generated form the responses.                                                                                          |

#### **Vendor Assessment Workflow States**

The following is a list of states associated with the baseline Vendor Assessment workflow.

| Workflow State                              | Description                                                                                                    |
|---------------------------------------------|----------------------------------------------------------------------------------------------------|
| VEN: 1. Not<br>Started                      | Initial workflow state for standard Vendor / Service Provider objects. Objects in this state are idle and typically await a vendor manager to assign a business owner and start the assessment.                                                                                                    |
| VEN: 2.<br>Classification<br>Data Gathering | A Vendor / Service Provider object enters this state when a vendor manager has successfully assigned & started the assessment. In this state, the information is gathered on the standard (root-level) object. Typically, a business owner or risk analyst answers the attributes and provides criticality information. |

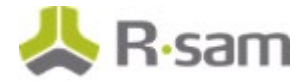

| WORKINGW SLALE                               | Description                                                                                                    |
|----------------------------------------------|----------------------------------------------------------------------------------------------------|
| VEN: 3.<br>Classification<br>Review          | A Vendor / Service Provider object enters this state when a business owner or a risk<br>analyst has successfully answered and submitted the assessment. In this state, a<br>reviewer reviews all the responses and then accepts or rejects the object's<br>classification. When all the responses have been approved, control questionnaire<br>aspects (if any) are generated. |
| VEN: 4.<br>Waiting for<br>Assessment         | A Vendor / Service Provider object enters this state when all the attribute / criticality responses have been approved. The object waits in this workflow state until all the responses of its control aspects (child objects) have been responded.                                                                                                    |
| VEN: 4a.<br>Assessment<br>Data Gathering     | Initial workflow state for the light and full control questionnaire aspect. In this state, a vendor respondent answers control questions.                                                                                                    |
| VEN: 4b.<br>Assessment<br>Response<br>Review | An aspect enters this state when a vendor respondent has successfully answered and<br>submitted all the control questions. In this state, a reviewer reviews all the<br>responses and then accepts or rejects the aspect controls. When all the responses<br>have been approved, questionnaire findings (if any) are automatically generated.                                  |
| VEN: 4c.<br>Assessment<br>Finalized          | A Vendor / Service Provider object enters this state when the assessment responses have been accepted. This is the last workflow state for control aspects.                                                                                                    |
| VEN: 5.<br>Entering Plans                    | A Vendor / Service Provider object enters this workflow state when all the control aspects have been successfully completed. In this workflow state, questionnaire findings are reviewed and an appropriate plan is created to resolve a finding. When the last questionnaire finding is planned, the object moves on to the final workflow state.                             |
| VEN: 6.<br>Finalized                         | A Vendor / Service Provider object enters this workflow state when all plans have been submitted for questionnaire findings. Follow-ups may continue for the records & plans under this object.                                                                                                    |
| VEN: 6a. Not<br>Selected                     | A Vendor / Service Provider enters this workflow state if users chose to manage vendor using life-cycle approach to indicate that vendor/service provider was not selected.                                                                                                    |
| VEN: 6b. Out of<br>Scope                     | A Vendor / Service Provider enters this workflow state if users chose to manage vendor using life-cycle approach to indicate that that vendor/service provider was selected however is not in scope for oversight.                                                                                                    |
| VEN: 7. Active<br>Vendor                     | A Vendor / Service Provider enters this workflow state if users chose to manage vendor using life-cycle approach to indicate that this is an active vendor.                                                                                                    |
| VEN: 8.<br>Termination in<br>Process         | A Vendor / Service Provider enters this workflow state before relationship with vendor/service provider is retired to perform relationship closure activity.                                                                                                    |
| VEN: 9.<br>Terminated                        | A Vendor / Service Provider enters this workflow state upon complete termination of the relationship. This is the last workflow state in vendor life-cycle.                                                                                                    |

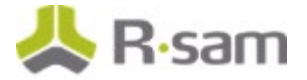

#### **Vendor Assessment Workflow Buttons**

The following is a list of buttons that are available in the various states of the baseline Vendor / Service Provider workflow.

| Button                                     | Available to                                                   | Notification | Description                                                                                                    |
|--------------------------------------------|----------------------------------------------------------------|--------------|----------------------------------------------------------------------------------------------------|
| VEN: Start<br>Classification               | Q: Manager                                                     | Yes          | Available in the <b>Not Started</b> state. By clicking this button,<br>a manager initiates the classification process and moves<br>the workflow to the <b>Classification Data Gathering</b> state.<br>This applies to objects that have their control aspects<br>under them.                                                                                            |
| VEN: Submit<br>Classification<br>Responses | Q:<br>Respondent<br>Q: Manager                                 | Yes          | Available in the <b>Classification Data Gathering</b> state. By clicking this button, a responder submits the classification responses and moves the workflow to the <b>Classification Review</b> state.                                                                                                    |
| VEN: Accept<br>Classification<br>Responses | Q: Reviewer<br>Q: Manager                                      | Yes          | Available in the <b>Classification Review</b> state. By clicking this button, a reviewer accepts the classification responses and moves an object to the <b>Waiting for Assessment</b> state. In parallel, the control aspects are launched and are sent to the <b>Assessment Data Gathering</b> state.                                                                 |
| VEN: Reject<br>Classification<br>Responses | Q: Reviewer<br>Q: Manager                                      | Yes          | Available in the <b>Classification Review</b> state. By clicking this button, a reviewer rejects the classification responses and moves an object back to the <b>Classification Data Gathering</b> state.                                                                                                    |
| VEN: Submit<br>Assessment<br>Responses     | Q:<br>Respondent<br>Q: Manager<br>VEN:<br>Vendor<br>Respondent | Yes          | Available in the <b>Assessment Data Gathering</b> state. By clicking this button, a respondent submits the control assessment responses and moves the object to the <b>Assessment Response Review</b> state.                                                                                                    |
| VEN: Accept<br>Assessment<br>Responses     | Q: Reviewer<br>Q: Manager                                      | Yes          | Available in the <b>Assessment Response Review</b> state. By clicking this button, a reviewer accepts the control assessment responses and moves an object to the <b>Assessment Finalized</b> workflow states. If this object is an aspect and all aspects of a parent object have been completed, then the parent object will move to the <b>Entering Plans</b> state. |
| VEN: Reject<br>Assessment<br>Responses     | Q: Reviewer<br>Q: Manager                                      | Yes          | Available in the <b>Assessment Response Review</b> state. By clicking this button, a reviewer rejects the classification responses and moves an object back to the <b>Assessment Data Gathering</b> state.                                                                                                    |

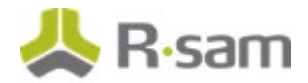

| Button                                                | Available to              | Notification | Description                                                                                                    |
|-------------------------------------------------------|---------------------------|--------------|----------------------------------------------------------------------------------------------------|
| VEN: Revert to<br>Entering Plans                      | Q: Manager                | No           | Available in the <b>Finalized</b> state. Clicking this button moves the workflow to the <b>Entering Plans</b> state.                                                                                                    |
| VEN: Revert to<br>Classification<br>Data<br>Gathering | Q: Manager                | No           | Available in the <b>Classification Review</b> , <b>Waiting for</b><br><b>Assessment, Entering Plans</b> , and <b>Finalized</b> states.<br>Clicking this button moves the workflow to the<br><b>Classification Data Gathering</b> state. |
| VEN: Revert to<br>Classification<br>Review            | Q: Manager                | No           | Available in <b>the Waiting for Assessment</b> , <b>Entering</b><br><b>Plans</b> , and <b>Finalized</b> states. Clicking this button moves<br>the workflow to the <b>Classification Review</b> state.                                   |
| VEN: Revert to<br>Assessment<br>Data<br>Gathering     | Q: Manager                | No           | Available in the Assessment Response Review, Waiting<br>for Assessment, Entering Plans, and Assessment<br>Finalized states. Clicking this button moves the workflow<br>to the Assessment Data Gathering state.                          |
| VEN: Revert to<br>Assessment<br>Review                | Q: Manager                | No           | Available in the <b>Assessment Finalized</b> state. Clicking this button moves the workflow to the <b>Assessment Response Review</b> state.                                                                                             |
| VEN: Vendor<br>Not Selected                           | Q: Reviewer<br>Q: Manager | No           | Available in the <b>Assessment Finalized</b> state. Clicking this button moves the workflow to the <b>Not Selected</b> state.                                                                                                    |
| VEN: Vendor<br>Selected - Out<br>of Scope             | Q: Reviewer<br>Q: Manager | No           | Available in the <b>Assessment Finalized</b> state. Clicking this button moves the workflow to the <b>Out of Scope</b> state.                                                                                                    |
| VEN: Selected                                         | Q: Reviewer<br>Q: Manager | No           | Available in the <b>Assessment Finalized</b> state. Clicking this button moves the workflow to the <b>Active Vendor</b> State.                                                                                                    |
| VEN: Start Re-<br>Assessment                          | Q: Reviewer<br>Q: Manager | No           | Available in the <b>Active Vendor</b> state. Clicking this button moves the workflow to the <b>Classification Data Gathering</b> state.                                                                                                 |
| VEN: Start<br>Termination                             | Q: Reviewer<br>Q: Manager | No           | Available in the <b>Active Vendor</b> state. Clicking this button moves the workflow to the <b>Termination in Process</b> state.                                                                                                    |
| VEN:<br>Terminate                                     | Q: Reviewer<br>Q: Manager | No           | Available in the <b>Termination in Process</b> state. Clicking this button moves the workflow to the <b>Terminated</b> workflow state.                                                                                                  |

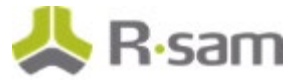

## **Questionnaire Finding Workflow**

This section covers the workflow diagram, workflow states, workflow buttons, and workflow roles associated with the baseline Questionnaire Finding workflow.

### **Questionnaire Finding Workflow Diagram**

Below is the baseline Questionnaire Finding workflow.

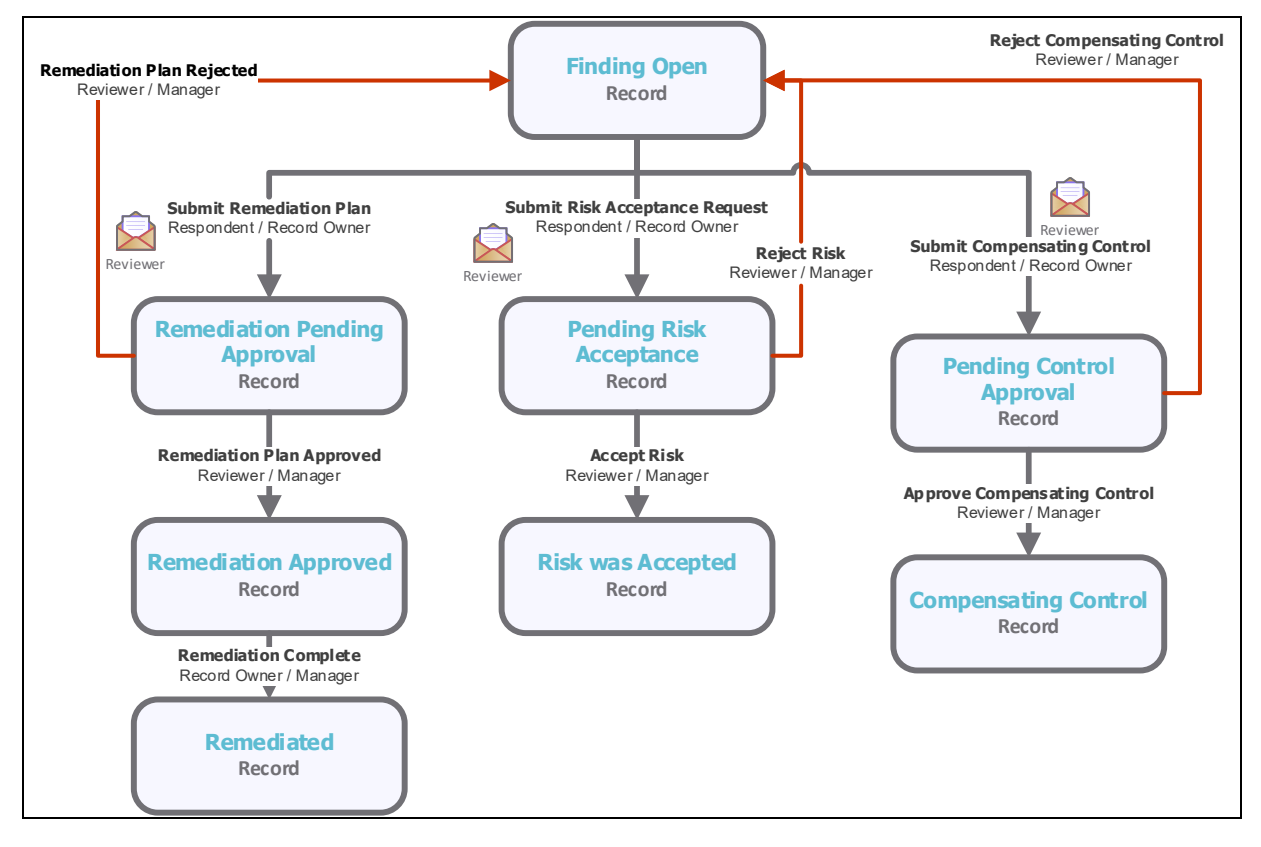

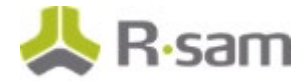

#### **Questionnaire Finding Workflow Roles**

The following is a list of workflow roles that perform tasks associated with the states in the baseline Questionnaire Finding workflow.

**Note**: Sample users for each of these roles are optionally provided with the baseline module installation package.

| Role Name                                       | Sample<br>User Login    | Description                                                                                                    |
|-------------------------------------------------|-------------------------|----------------------------------------------------------------------------------------------------|
| QF:<br>Questionnaire<br>Finding Record<br>Owner | r_vendor_m<br>anager    | This role is assigned to the users responsible for submitting<br>plans for specific questionnaire findings. This role is similar to the VEN:<br>Respondent role, though it is typically only granted access to one or<br>more questionnaire findings, and not the entire object.                         |
| QF:<br>Questionnaire<br>Finding<br>Reviewer     | r_vendor_o<br>wner      | This role is assigned to the users responsible to review submitted<br>plans for specific questionnaire findings. This role is similar to the<br>VEN: Reviewer role though it is typically only granted access to one or<br>more questionnaire findings, and not the entire object.                       |
| QF:<br>Questionnaire<br>Finding<br>Manager      | r_vendor_re<br>viewer   | This role is assigned to the users responsible to manage all<br>the questionnaire findings including performing any workflow action.<br>This role is similar to the VEN: Manager role though it is typically only<br>granted access to one or more questionnaire findings, and not the<br>entire object. |
| VEN: Vendor<br>Respondent                       | r_vendor_re<br>spondent | This role is assigned to the vendor users responsible for submitting plans for specific questionnaire findings.                                                                                                    |

#### **Questionnaire Finding Workflow States**

The following is a list of states associated with the baseline Questionnaire Finding workflow.

| Workflow State                           | Description                                                                                                    |
|------------------------------------------|----------------------------------------------------------------------------------------------------|
| QF: Finding Open (from<br>questionnaire) | The initial workflow state for a questionnaire finding.                                                                 |
| RM: Remediation Pending<br>Approval      | A questionnaire finding enters this workflow state when a remediation plan has been created and submitted for approval. |
| RM: Remediation<br>Approved              | A questionnaire finding enters this state when a remediation plan has been approved by a reviewer.                      |
| RM: Remediated                           | A questionnaire finding enters this state when an approved remediation plan has been flagged as complete.               |

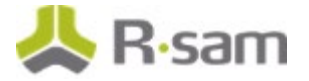

| Workflow State                  | Description                                                                                                    |
|---------------------------------|----------------------------------------------------------------------------------------------------|
| RM: Pending Risk<br>Acceptance  | A questionnaire finding enters this state when a risk acceptance request has been created and submitted for approval. |
| RM: Risk was Accepted           | A questionnaire finding enters this state when a risk acceptance request has been approved.                           |
| RM: Pending Control<br>Approval | A questionnaire finding enters this state when a compensating control has been created and submitted for approval.    |
| RM: Compensating<br>Control     | A questionnaire finding enters this state when a compensating control has been approved by a reviewer.                |

### **Questionnaire Finding Workflow Buttons**

The following is a list of buttons that are available in the various states of the baseline Questionnaire Finding workflow.

| Button                              | Available to                                                                                                    | Notification | Description                                                                                                    |
|-------------------------------------|----------------------------------------------------------------------------------------------------|--------------|----------------------------------------------------------------------------------------------------|
| RM: Submit<br>Remediation<br>Plan   | QF:<br>Questionnaire<br>Finding Record<br>Owner<br>QF:<br>Questionnaire<br>Finding<br>Manager<br>Q: Respondent<br>Q: Manager<br>VEN: Vendor<br>Respondent | Yes          | Available in the <b>Finding Open</b> state. This button is<br>available for a respondent or record owner to submit a<br>remediation plan. By clicking this button, a respondent<br>or record owner moves the remediation plan record<br>workflow to the <b>Remediation Pending Approval</b><br>state. |
| RM:<br>Remediation<br>Plan Approved | QF:<br>Questionnaire<br>Finding<br>Reviewer<br>QF:<br>Questionnaire<br>Finding<br>Manager<br>Q: Reviewer<br>Q: Manager                                    | No           | Available in the <b>Remediation Pending Approval</b><br>state. By clicking this button, a reviewer approves a<br>remediation plan and moves the remediation plan<br>record workflow to the <b>Remediation Approved</b> state.                                                                         |

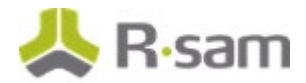

| Button                                      | Available to                                                                                                    | Notification | Description                                                                                                    |
|---------------------------------------------|----------------------------------------------------------------------------------------------------|--------------|----------------------------------------------------------------------------------------------------|
| RM:<br>Remediation<br>Plan Rejected         | QF:<br>Questionnaire<br>Finding<br>Reviewer<br>QF:<br>Questionnaire<br>Finding<br>Manager<br>Q: Reviewer<br>Q: Manager       | No           | Available in the <b>Remediation Pending Approval</b><br>state. By clicking this button, a reviewer rejects a<br>remediation plan and moves the remediation plan<br>record workflow to the <b>Finding Open</b> state.                                                                               |
| RM:<br>Remediation<br>Complete              | QF:<br>Questionnaire<br>Finding Record<br>Owner<br>QF:<br>Questionnaire<br>Finding<br>Manager<br>Q: Respondent<br>Q: Manager | No           | Available in the <b>Remediation Approved</b> state. By<br>clicking this button, a respondent or record owner flags<br>a remediation as completed to move the remediation<br>plan record workflow to the <b>Remediated</b> state.                                                                   |
| RM: Submit<br>Risk<br>Acceptance<br>Request | QF:<br>Questionnaire<br>Finding Record<br>Owner<br>QF:<br>Questionnaire<br>Finding<br>Manager<br>Q: Respondent<br>Q: Manager | Yes          | Available in the <b>Finding Open</b> state. This button is<br>available for a respondent or record owner to submit a<br>risk acceptance request. By clicking this button, a<br>respondent or record owner moves the risk acceptance<br>request record to the <b>Pending Risk Acceptance</b> state. |
| RM: Accept<br>Risk                          | QF:<br>Questionnaire<br>Finding<br>Reviewer<br>QF:<br>Questionnaire<br>Finding<br>Manager<br>Q: Reviewer<br>Q: Manager       | No           | Available in the <b>Pending Risk Acceptance</b> state. By<br>clicking this button, a reviewer accepts a risk<br>acceptance requests and moves the risk acceptance<br>record workflow to the <b>Risk was Accepted</b> state.                                                                        |

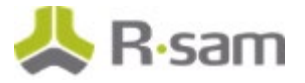

| Button                                 | Available to                                                                                                    | Notification | Description                                                                                                    |
|----------------------------------------|----------------------------------------------------------------------------------------------------|--------------|----------------------------------------------------------------------------------------------------|
| RM: Reject Risk                        | QF:<br>Questionnaire<br>Finding<br>Reviewer<br>QF:<br>Questionnaire<br>Finding<br>Manager<br>Q: Reviewer<br>Q: Manager       | No           | Available in the <b>Pending Risk Acceptance</b> state. By<br>clicking this button, a reviewer rejects a risk acceptance<br>requests and moves the risk acceptance record<br>workflow to the <b>Finding Open</b> state.                                                                                           |
| RM: Submit<br>Compensating<br>Control  | QF:<br>Questionnaire<br>Finding Record<br>Owner<br>QF:<br>Questionnaire<br>Finding<br>Manager<br>Q: Respondent<br>Q: Manager | Yes          | Available in the <b>Finding Open</b> state. This button is<br>available for a respondent or record owner to submit a<br>compensating control. By clicking this button, a<br>respondent or record owner moves the compensating<br>control record workflow to the <b>Pending Control</b><br><b>Approval</b> state. |
| RM: Approve<br>Compensating<br>Control | QF:<br>Questionnaire<br>Finding<br>Reviewer<br>QF:<br>Questionnaire<br>Finding<br>Manager<br>Q: Reviewer<br>Q: Manager       | No           | Available in the <b>Pending Control Approval</b> state. By<br>clicking this button, a reviewer approves a<br>compensating control and moves the compensating<br>control record workflow to the <b>Compensating Control</b><br>state.                                                                             |
| RM: Reject<br>Compensating<br>Control  | QF:<br>Questionnaire<br>Finding<br>Reviewer<br>QF:<br>Questionnaire<br>Finding<br>Manager<br>Q: Reviewer<br>Q: Manager       | No           | Available in the <b>Pending Control Approval</b> state. By<br>clicking this button, a reviewer rejects a compensating<br>control and moves the compensating control record<br>workflow to the <b>Finding Open</b> state.                                                                                         |

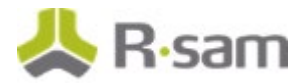

| Button                | Available to                                               | Notification | Description                                                                                                    |
|-----------------------|------------------------------------------------------------|--------------|----------------------------------------------------------------------------------------------------|
| RM: Revert to<br>Open | QF:<br>Questionnaire<br>Finding<br>Manager<br>VEN: Manager | No           | Available in all the states except the <b>Finding Open</b><br>state. By clicking this button, a manager moves the<br>workflow back to the <b>Finding Open</b> state. |

### **Contract Management Workflow**

This section covers the workflow diagram, workflow states, workflow buttons, and workflow roles associated with the baseline Contract Management workflow.

#### **Contract Management Workflow Diagram**

Below is the baseline Contract Management workflow.

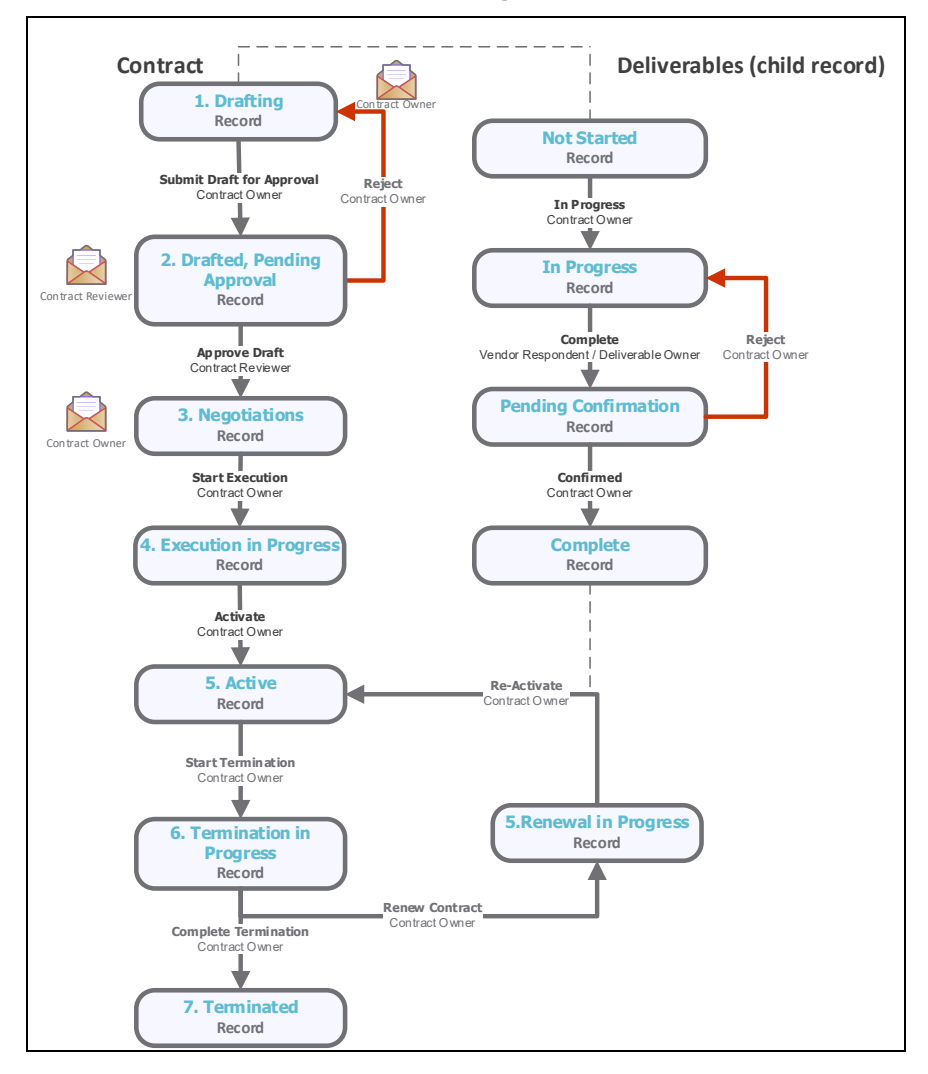

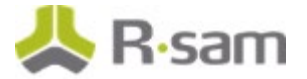

#### **Contract Management Workflow Roles**

The following is a list of workflow roles that perform tasks associated with the states in the baseline Contract workflow.

| Role                                                | Description                                                                                                    |
|-----------------------------------------------------|----------------------------------------------------------------------------------------------------|
| VEN: CONTRACT: Contract<br>Owner                    | This role is assigned to the user who is responsible for drafting the contract and shepherding it through the workflow.                               |
| VEN: CONTRACT: Contract<br>Reviewer                 | This role is assigned to the user who is responsible for reviewing and either approving/rejecting the contract draft submitted by the contract owner. |
| VEN: CONTRACT:<br>DELIVERABLE: Deliverable<br>Owner | This role is designated for user who is assigned to contract deliverable; usually representative from Vendor / Service Provider.                      |

#### **Contract Management Workflow States**

The following is a list of states associated with the baseline Contract Management workflow.

| Workflow State                                 | Description                                                                                                    |  |  |
|------------------------------------------------|----------------------------------------------------------------------------------------------------|--|--|
| VEN: CONTRACT:<br>Drafting                     | Initial workflow state for a contract.                                                                                                    |  |  |
| VEN: CONTRACT:<br>Drafted, Pending<br>Approval | Review state once initial draft has been completed.                                                                                                    |  |  |
| VEN: CONTRACT:<br>Negotiations                 | State for tracking negotiations, which occur primarily outside of Rsam.                                                                                                    |  |  |
| VEN: CONTRACT:<br>Execution in<br>Progress     | State for tracking execution of signatures once negotiation is finalized.                                                                                                    |  |  |
| VEN: CONTRACT:<br>Active                       | Designates that the contract is currently in an active (executed) status, though<br>it may or may not be effective (Effective Date is captured separately from the<br>workflow state, as a contract can be executed before it has gone into effect). |  |  |
| VEN: CONTRACT:<br>Termination in<br>Progress   | State to designate that he contracts termination date is approaching and that it either needs to be renewed of decommissioned according to applicable policies.                                                                                      |  |  |
| VEN: CONTRACT:<br>Terminated                   | Designates an expired contract that has not been renewed.                                                                                                    |  |  |

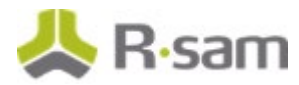

| Workflow State                                           | Description                                                                          |
|----------------------------------------------------------|--------------------------------------------------------------------------------------|
| VEN: CONTRACT:<br>Renewal in<br>Progress                 | Designates that a renewal workflow is in progress.                                   |
| VEN: CONTRACT<br>DELIVERABLE: Not<br>Started             | Designates that a contract deliverable is not started.                               |
| VEN: CONTRACT<br>DELIVERABLE: In<br>Progress             | Designates that a contract deliverable in progress.                                  |
| VEN: CONTRACT<br>DELIVERABLE:<br>Pending<br>Confirmation | Designates that a contract deliverable is pending confirmation by Contract<br>Owner. |
| VEN: CONTRACT<br>DELIVERABLE:<br>Complete                | Designates that a contract deliverable is complete.                                  |

#### **Contract Management Workflow Buttons**

The following is a list of buttons that are available in the various states of the baseline Contract Management workflow.

| Button                                            | Available to                        | Notification | Description                                                                                                    |
|---------------------------------------------------|-------------------------------------|--------------|----------------------------------------------------------------------------------------------------|
| VEN:<br>CONTRACT:<br>Submit Draft<br>for Approval | VEN: CONTRACT:<br>Contract Owner    | Yes          | Contract Owner submits a draft for review by the contract reviewer.                                                   |
| VEN:<br>CONTRACT:<br>Approve Draft                | VEN: CONTRACT:<br>Contract Reviewer | Yes          | Contract reviewer approves the draft and moves contract into the negotiations state.                                  |
| VEN:<br>CONTRACT:<br>Reject Draft                 | VEN: CONTRACT:<br>Contract Reviewer | Yes          | Contract reviewer rejects the draft and moves it back to the <b>Drafting</b> state.                                   |
| VEN:<br>CONTRACT:<br>Start Execution              | VEN: CONTRACT:<br>Contract Owner    | No           | Contract Owner moves the contract to the <b>Execution</b> state.                                                      |
| VEN:<br>CONTRACT:<br>Activate                     | VEN: CONTRACT:<br>Contract Owner    | No           | Contract Owner moves the contract to the Active state. Moves Vendor /Service Provider into <b>Active Vendor</b> state |

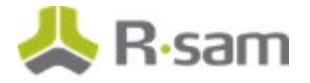

| Button                                           | Available to                                                                            | Notification | Description                                                                                                    |
|--------------------------------------------------|-----------------------------------------------------------------------------------------|--------------|----------------------------------------------------------------------------------------------------|
| VEN:<br>CONTRACT: Re-<br>Activate                | VEN: CONTRACT:<br>Contract Owner                                                        | No           | Contract Owner moves the contract to the <b>Activate</b> state. Moves Vendor /Service Provider into <b>Active Vendor</b> state.                                                                                  |
| VEN:<br>CONTRACT:<br>Start<br>Termination        | VEN: CONTRACT:<br>Contract Owner                                                        | No           | Contract Owner moves the contract and the<br>Vendor / Service Provider into the<br><b>Termination in Progress</b> state to begin<br>capturing decommissioning information, or to<br>start on a renewal workflow. |
| VEN:<br>CONTRACT:<br>Complete<br>Termination     | VEN: CONTRACT:<br>Contract Owner                                                        | No           | Contract Owner moves the contract into the Terminated to designate that the contract is no longer active.                                                                                                    |
| VEN:<br>CONTRACT:<br>Renew Contract              | VEN: CONTRACT:<br>Contract Owner                                                        | No           | Contract Owner moves the contract into the <b>Renewal in Progress</b> state, from which it will ultimately move back into the <b>Active</b> state.                                                               |
| VEN:<br>CONTRACT:<br>Reset Workflow              | VEN: CONTRACT:<br>Contract Owner                                                        | Yes          | Allows the Contract Owner to reset the<br>workflow in case of mistaken button clicks, etc.<br>Contracts will still have to go through a review<br>once they have had their workflows reset.                      |
| VEN:<br>CONTRACT:<br>DELIVERABLE:<br>In Progress | VEN: CONTRACT:<br>Contract Owner                                                        | No           | Contract Owner moves contract deliverable to in progress                                                                                                    |
| VEN:<br>CONTRACT:<br>DELIVERABLE:<br>Complete    | VEN: CONTRACT:<br>DELIVERABLE:<br>Deliverable Owner<br>VEN: CONTRACT:<br>Contract Owner | No           | Deliverable Owner marks deliverable complete                                                                                                    |
| VEN:<br>CONTRACT:<br>DELIVERABLE:<br>Confirmed   | VEN: CONTRACT:<br>Contract Owner                                                        | No           | Contract Owner marks deliverable as confirmed.                                                                                                    |
| VEN:<br>CONTRACT:<br>DELIVERABLE:<br>Reject      | VEN: CONTRACT:<br>Contract Owner                                                        | No           | Contract owner moves contract deliverable back to in process state.                                                                                                    |

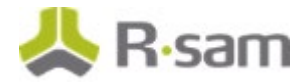

### **Task Management System Workflow**

This section covers the workflow diagram, workflow states, workflow buttons, and workflow roles associated with the baseline Task Management System workflow.

#### **Task Management Workflow**

Below is the baseline Task Management workflow.

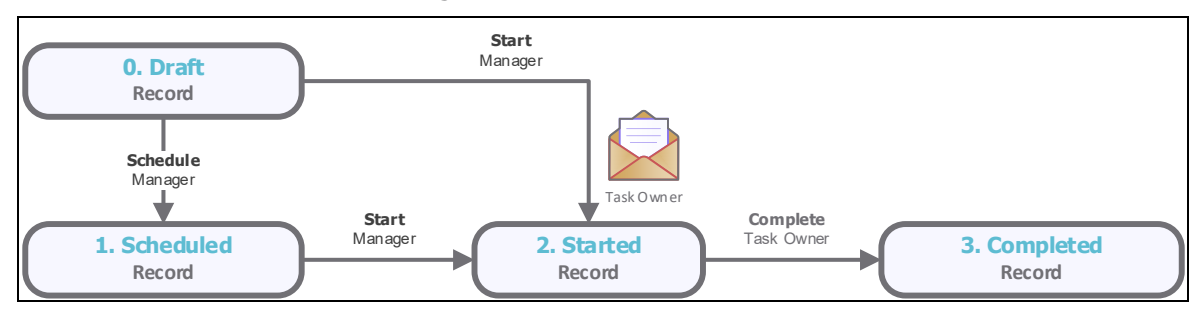

#### **Task Management Workflow Roles**

The following is a list of workflow roles that perform tasks associated with the states in the baseline Task Management workflow:

| Workflow Role  | Description                                                      |
|----------------|------------------------------------------------------------------|
| VT: Task Owner | This role assigned to the users responsible for task completion. |

#### **Task Management Workflow States**

The following is a list of states associated with the baseline Task Management workflow.

| Workflow State   | Description                                                                                |
|------------------|--------------------------------------------------------------------------------------------|
| VT: 0. Draft     | Initial workflow state for a task.                                                         |
| VT: 1. Scheduled | Record moves to scheduled state once manager assigns a new task to task owner.             |
| VT: 2. Started   | Record moves to started state once manager assigns a new task to task owner and starts it. |
| VT: 3. Completed | Record moves to <b>Completed</b> state once task owner marks task as complete.             |

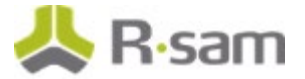

#### **Task Management Workflow Buttons**

The following is a list of buttons that are available in the various states of the baseline Task Management workflow.

| Button       | Available to   | Notification | Description                          |
|--------------|----------------|--------------|--------------------------------------|
| VT: Start    | Q: Manager     | Yes          | Manager starts a new task.           |
| VT: Schedule | Q: Manager     | No           | Manager schedules a new task .       |
| VT: Complete | VT: Task Owner | No           | Task owner completes assigned tasks. |

### **SLA Library Workflow**

This section covers the workflow diagram, workflow states, and workflow buttons associated with the baseline SLA Library workflow.

#### **SLA Library Workflow Diagram**

Below is the baseline Task Management workflow.

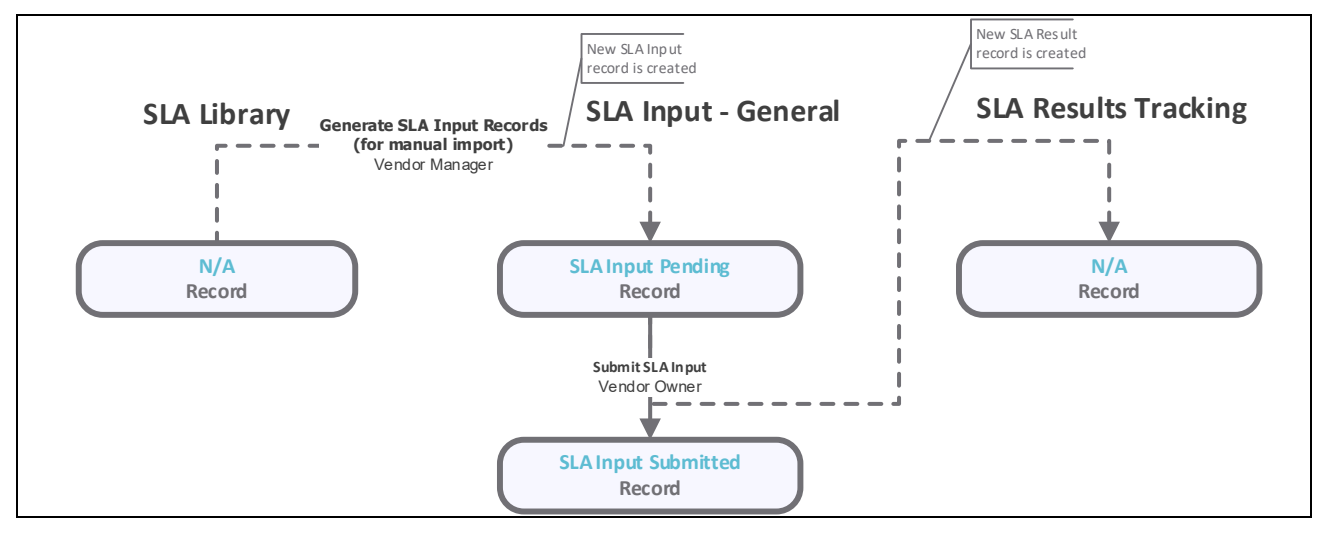

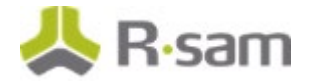

#### **SLA Library Workflow States**

The following is a list of states associated with the baseline SLA Library workflow.

| Workflow State         | Description                                                                                              |
|------------------------|----------------------------------------------------------------------------------------------------|
| SLA Input Pending      | A workflow that indicates SLA inputs are being gathered from vendor owner or other responsible party.    |
| SLA Input<br>Submitted | A workflow that indicates SLA inputs have been submitted and a new SLA result record has been generated. |

#### **SLA Library Workflow Buttons**

The following is a list of buttons that are available in the various states of the baseline SLA Library workflow.

| Button                                            | Available<br>to   | Notification | Description                                                                                   |
|---------------------------------------------------|-------------------|--------------|-----------------------------------------------------------------------------------------------|
| Generate SLA Input Records<br>(for manual import) | Vendor<br>Manager | No           | Used to create new SLA Input records and initiate new SLA data gathering cycle.               |
| Submit SLA Input                                  | Vendor<br>Owner   | No           | Used to submit SLA data inputs. This action will also create new SLA results tracking record. |

# **Appendix 1: Offline Decision Making**

Rsam email notifications are configurable including what notification should be sent, what users or roles will receive the notifications, and the content in the notifications.

Offline Decision Making is a powerful and popular feature of Rsam. It provides the Rsam platform directly to the users to perform workflow actions without connecting to the Rsam module. The follow image illustrates an example notification template that has custom text, data from the record, embedded links to the application, and Offline Decision Making actions.

|                                                                                                    | Subject:                                                     | RE: Exception Requestion #2241 Confirmation for Bill Smith                                                                                                    |  |  |
|----------------------------------------------------------------------------------------------------|--------------------------------------------------------------|----------------------------------------------------------------------------------------------------|--|--|
| Subj                                                                                                    | Subject: Exception Request #2241 Confirmation for Bill Smith |                                                                                                    |  |  |
| A preliminary approval has been submitted for Exception Request #2241, submitted by Bill Smith on 5/5/2014. You have been assigned as the senior reviewer in charge of final acceptance or rejection of this request. |                                                              |                                                                                                    |  |  |
| Deta                                                                                                    | ails:                                                        |                                                                                                    |  |  |
| Exce                                                                                                    | ption Req                                                    | uest: #2241                                                                                                    |  |  |
| Subr                                                                                                    | Submitted by: Bill Smith on 5-5-2014                         |                                                                                                    |  |  |
| Appr                                                                                                    | roved by:                                                    | Wanda Johnson on 5-10-2014                                                                                                    |  |  |
| Expir                                                                                                    | ration Dat                                                   | e: 5-15-2014                                                                                                    |  |  |
| Shor                                                                                                    | t Descrip                                                    | tion: (View Full Details in Rsam)                                                                                                    |  |  |
| The r<br>stan                                                                                                    | new imple<br>dard. DE                                        | ementation of "Order-It" (order management system) is unable to conform to the organization 3DES encryption<br>S has been implemented until the vendor can support fully support 3DES. A temporary exception is requested until that time. |  |  |
| Sele                                                                                                    | ct an acti                                                   | on from the list below:                                                                                                    |  |  |
|                                                                                                    | Accep                                                        | t this Request                                                                                                    |  |  |

Reject this Request

## **Appendix 2: User Assignment Options**

Rsam allows organizations to customize configurations and workflows to their specific business practices. There are many methods by which users can be assigned roles (such as, who is responsible for reviewing and approving exceptions). The following are the most common assignment methods:

- Individual users are assigned to a group. The group is then assigned to the object under which the records are saved. When assigned to the object, the group is also given a specific role. This accomplishes the following:
  - All users in that group inherit the role assigned to the group in the context of the object and all the records under that object.
  - All users in that group have the functionality allocated to that role in the context of the object and all of the records under that object.
- Individual users are assigned a specific role directly in a record. This provides the same result as above granting the user the functionality with the allocated role. However, it is only in the context of that specific record. No other permissions are granted to the parent object or any other record under that object.

The method for implementing the assignment can also be customizable. The assignment can be manually made through an attribute, assigned when the records are created or imported, or automatically made at different points in the workflow.

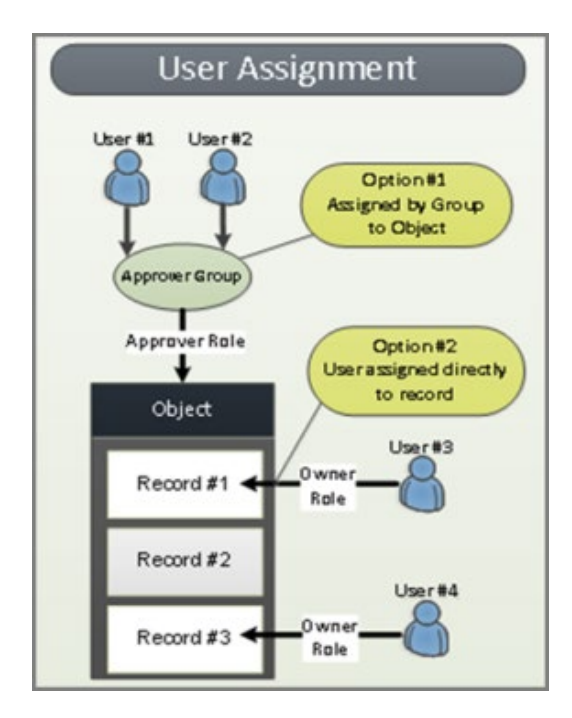

## **Appendix 3: Rsam Documentation**

## **Vendor Risk Management Module Tutorial**

For a detailed walk-through of the Vendor Risk Management Module user experience, refer the *Vendor Risk Management Module Step-by-Step Tutorial*. You should have received the *Vendor Risk Management Module Step-by-Step Tutorial* along with the Vendor Risk Management Module instance. If not, contact your Rsam Customer Representative to obtain an electronic copy of the *Vendor Risk Management Module Step-by-Step Tutorial*.

## **Online Help**

This document provides an overview of the Vendor Risk Management Module configuration. To get familiar with the specific Rsam features used in this configuration, refer the *Rsam End-User Help*, *Rsam Administrator Help*, or both. The Online help you can access depends on your user permissions.

To access the Online Help, perform the following steps:

- 1. Sign in to your Rsam instance. For example, sign in as *Example Administrator* user. Provide the **Username** as *r\_admin* and **Password** as *password*.
- 2. Hover the cursor over **Help** and select an Online help from the menu that appears. Depending on your user permissions, you will be able to access the Rsam End-User Help, Rsam Administrator Help, Step-by-Step Tutorials, or all.

The following image shows the *Rsam Administrator Help*, opened from the *Example Administrator* user account.

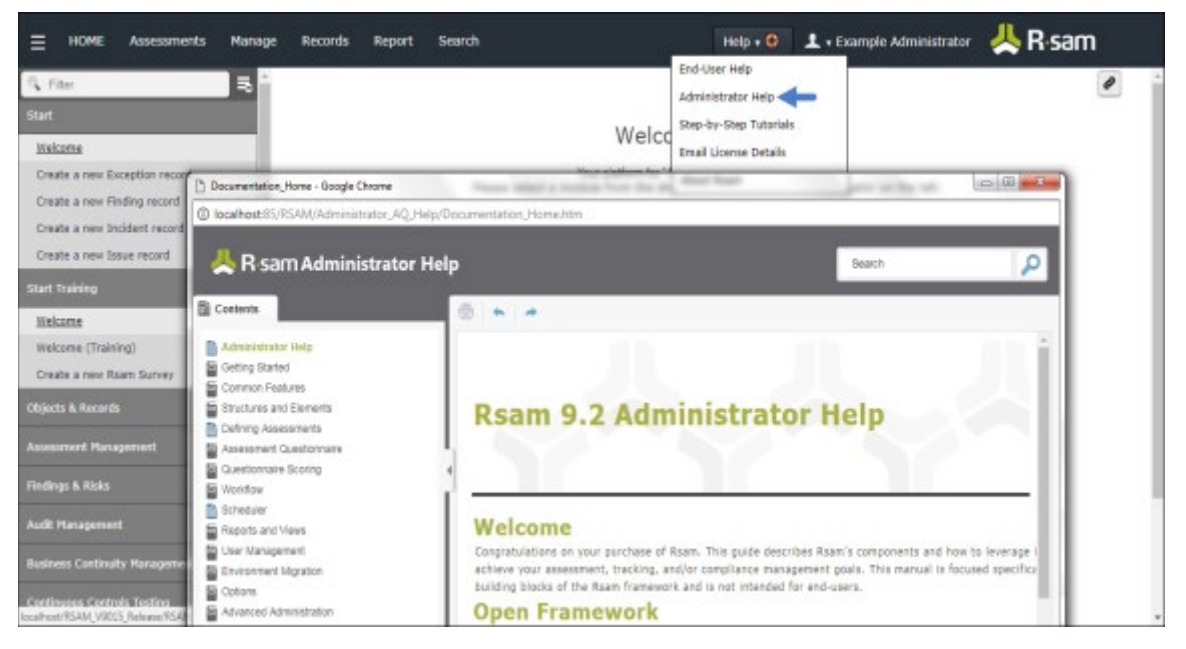